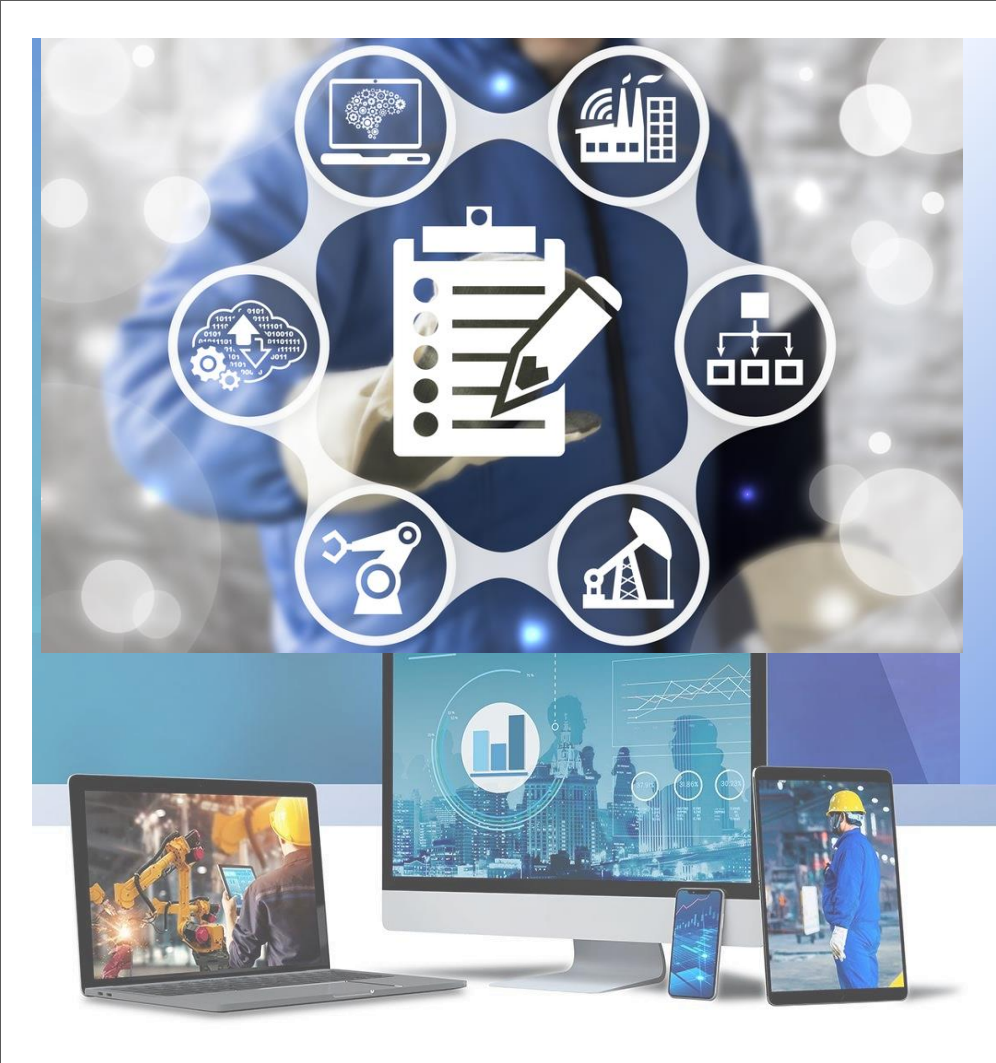

# Guia para Votação virtual Abraman 2023

www.abraman.org.br

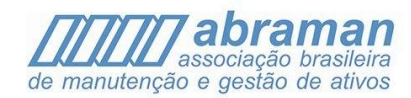

### 1 Menu na tela de associados

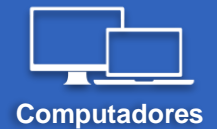

Na tela de associados, localize a opção <u>Votação</u> no painel à esquerda, e clique nela. Dependendo do tamanho de seu monitor, talvez seja necessário rolar para baixo no painel para a opção aparecer.

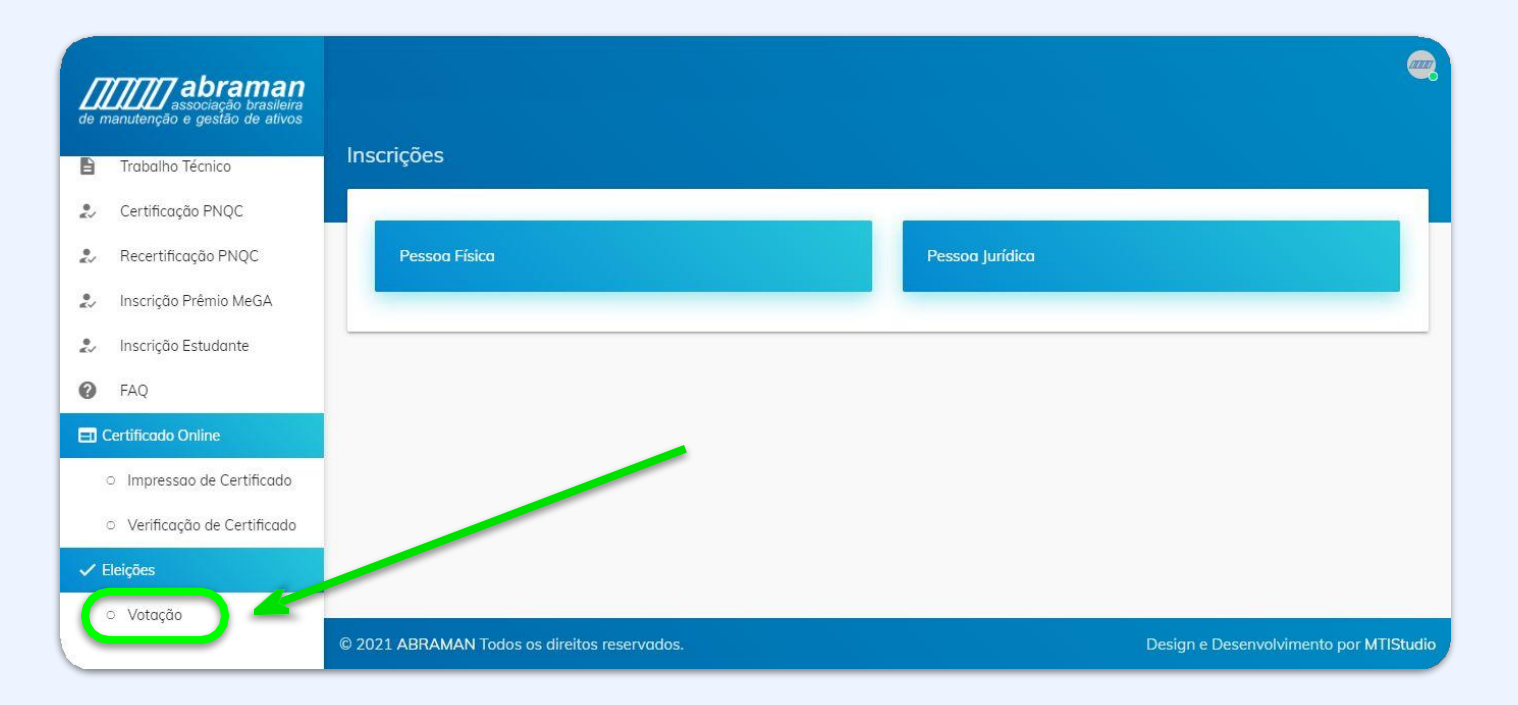

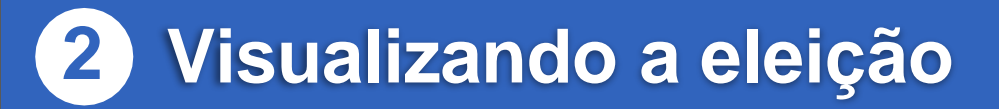

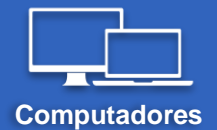

Você verá quais eleições estão ocorrendo no momento e deverá clicar no botão azul, indicado pela seta (referente à eleição em que deseja votar)

| de n         | associação brasileira<br>nanutenção e gestão de ativos | Listagem                                     |        |                                 |
|--------------|--------------------------------------------------------|----------------------------------------------|--------|---------------------------------|
| ASS          | OCIAÇÃO ativo                                          | Lisugen                                      |        | and the second second           |
| $\checkmark$ | Inscrições                                             | Eleições Disponíveis                         |        | _                               |
| i            | Atualização de Cadastro                                | Nome                                         | Região | Ações                           |
| ≡            | Meus Pedidos                                           |                                              | Tadaa  |                                 |
|              | Recuperar Associado                                    | Eleição TESTE                                | Todas  |                                 |
| B            | Trabalho Técnico                                       |                                              |        |                                 |
| •<br>«>      | Certificação PNQC                                      |                                              |        |                                 |
| •<br>«✓      | Recertificação PNQC                                    |                                              |        |                                 |
|              | Inscrição Prêmio MeGA                                  |                                              |        |                                 |
| ●<br>≰√      | Inscrição Estudante                                    |                                              |        |                                 |
|              | Área Restrita                                          | © 2021 ABRAMAN Todos os direitos reservados. | Design | e Desenvolvimento por MTIStudio |

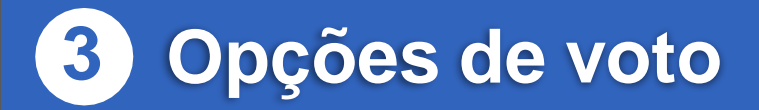

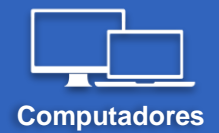

Serão apresentadas todas as opções de voto. Clique na opção desejada (ela ficará marcada, como indicado pela seta) e depois confirme clicando no botão "VOTAR", mais abaixo na página. Membros/Cargos são mostrados abaixo do nome de suas respectivas Chapas, conforme registro.

|          | abraman<br>asocieção brasileira<br>nanutenção e gestão de ativos | Votação - Eleição TESTE (Todas)             |
|----------|------------------------------------------------------------------|---------------------------------------------|
|          | DCIAÇAO ativo                                                    | O Chapa 1<br>membro 1<br>membro 2           |
| =        | Meus Pedidos<br>Recuperar Associado                              | Chapa 2 Presidente: Eu vice-presidente: Ele |
| •        | Trabalho Técnico<br>Certificação PNQC                            | O Branco                                    |
| •2<br>•2 | Recertificação PNQC<br>Inscrição Prêmio MeGA                     | O Nulo                                      |
| *        | Inscrição Estudante<br>Área Restrita                             | VOTAR                                       |

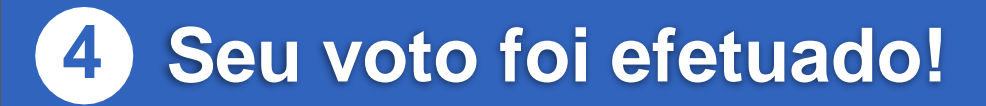

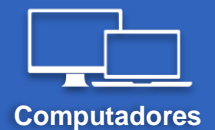

#### Você será redirecionado para uma página informando que seu voto foi computado com sucesso. Tudo certo!

| de n         | abraman<br>associação brasileira<br>anutenção e gestão de ativos |                                       |          |                                                                                                    |
|--------------|------------------------------------------------------------------|---------------------------------------|----------|----------------------------------------------------------------------------------------------------|
| ASS          | DCIAÇÃO ativo                                                    | Listagem                              |          | and the second second second second second second second second second second second second second second second |
| $\checkmark$ | Inscrições                                                       |                                       |          |                                                                                                    |
|              | Atualização de Cadastro                                          | INFO : Voto computado com suc         | iesso.   |                                                                                                    |
| ≡            | Meus Pedidos                                                     | Eleições Disponíveis                  |          |                                                                                                    |
|              | Recuperar Associado                                              | Nome                                  | Região   | Ações                                                                                                    |
| B            | Trabalho Técnico                                                 |                                       |          |                                                                                                    |
| 0<br>4 V     | Certificação PNQC                                                |                                       |          |                                                                                                    |
|              | Recertificação PNQC                                              |                                       |          |                                                                                                    |
| 0<br>4 V     | Inscrição Prêmio MeGA                                            |                                       |          |                                                                                                    |
| ●<br>≰√      | Inscrição Estudante                                              |                                       |          |                                                                                                    |
|              | Área Restrita                                                    | © 2021 ABRAMAN Todos os direitos rese | ervados. | Design e Desenvolvimento por MTIStudio                                                                           |

#### 1 Menu na tela de associados

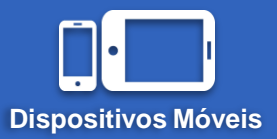

I.- Na tela de associados, toque no botão do Menu. Botão rosa, no canto superior esquerdo.

II.- Um painel a esquerda irá se abrir. Deslize no painel até localizar a opção <u>Votação (mais abaixo)</u>. Clique nela.

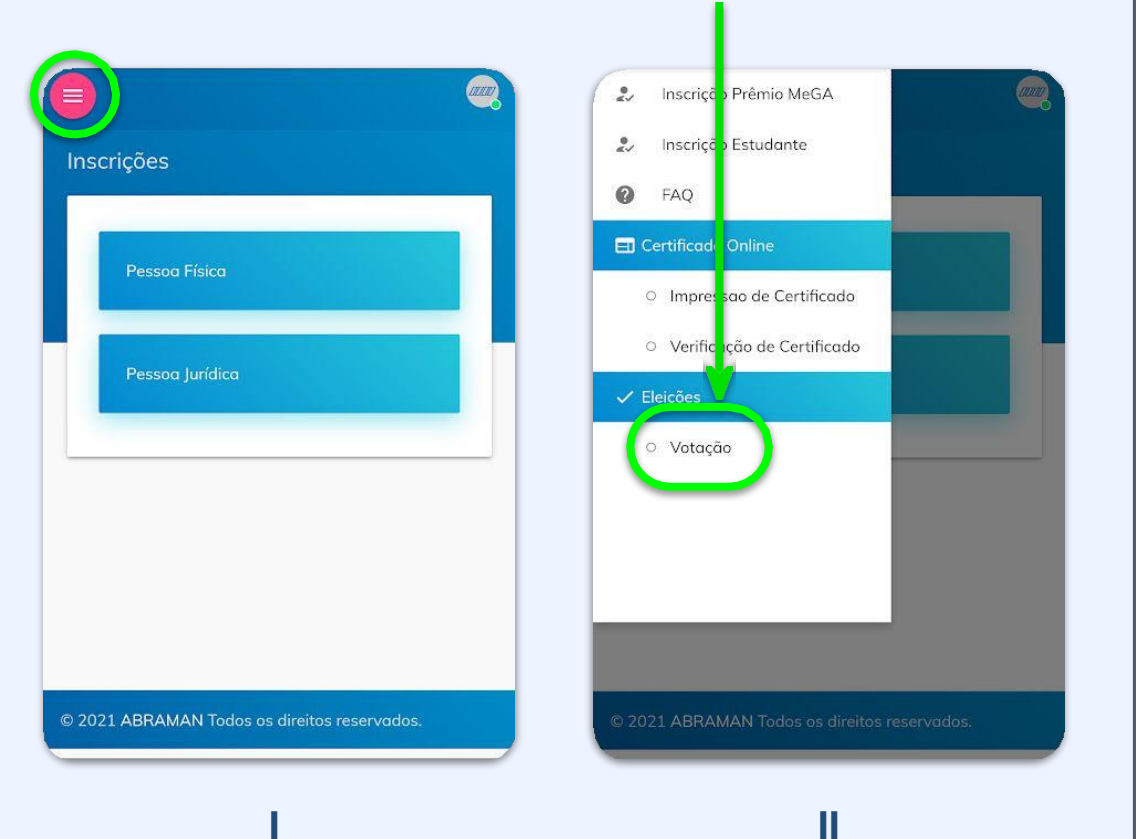

## **2** Visualizando a eleição

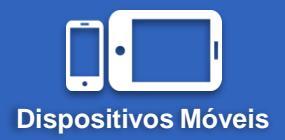

Você verá quais eleições estão ocorrendo no momento e deverá tocar no botão azul, indicado pela seta (referente à eleição em que deseja votar).

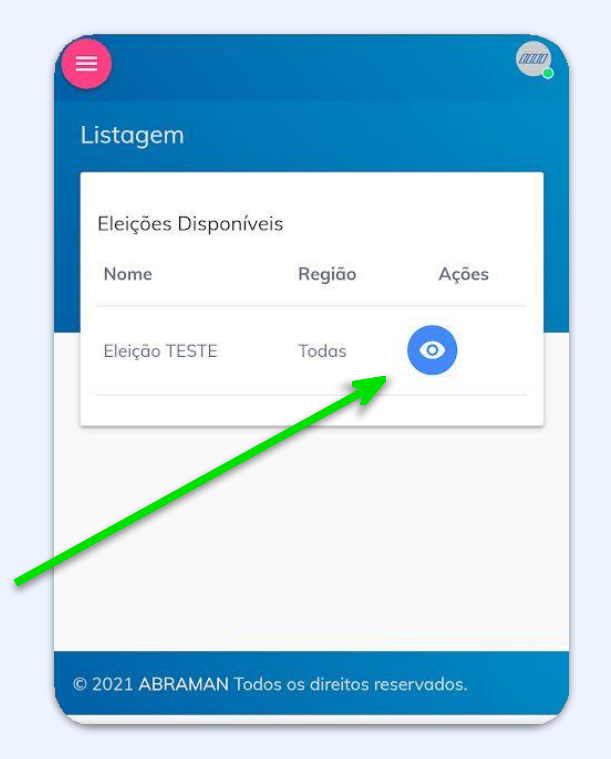

# **3** Opções de voto

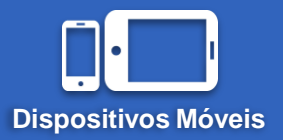

and Votação - Eleição TESTE (Todas) O Chapa 1 membro 1 membro 2 Chapa 2 Presidente: Eu vice-presidente: Ele 0 Branco O Nulo VOTAR

Serão apresentadas todas as opções de voto. Toque na opção desejada (ela ficará marcada, como indicado pela seta) e depois confirme tocando no botão "VOTAR", mais abaixo na página. Membros/Cargos são mostrados abaixo do nome de suas respectivas Chapas, conforme registro.

# 4 Opções de voto

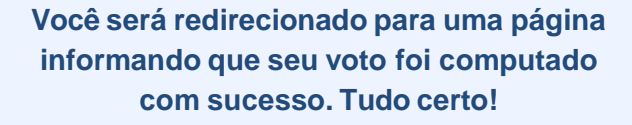

| INFO. V      | oto computado co | om sucesso. |
|--------------|------------------|-------------|
| Eleições Dis | poníveis         |             |
| Nome         | Região           | Ações       |
|              |                  |             |

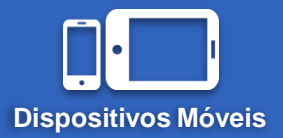